## Password protect a page

You can add a password to a page to help restrict who can see the content.

## Set a Page Password

- 1. Head to your Dashboard.
- 2. Click into the site and select the "Pages" tab to show all pages.
- 3. Click on the arrow at the bottom right of the page you would like to password protect.
- 4. Select Password Protect.
- 5. You can keep the auto-generated password for the page, or set up a custom one.
- 6. Click Update Password to set a new password.

**Remember your password** as it will be encrypted for your protection. Once saved, you will no longer have the ability to read or copy it

When entering in a password for a page, the UserName field can be left empty. This is a browser provided field that is not required for password protected pages.

The Home page of a site cannot be password protected.

## Update or Remove a Page Password

- 1. Head to your Dashboard.
- 2. Click into the site and select the "Pages" tab to show all pages.
- 3. Click on the arrow at the bottom right of the page you would like to update the password of.

- 4. Select Update Password.
- 5. On the password page, select Clear to clear out the old password, and enter in a new one.
- 6. Click the blue toggle to remove the password from the page.

When a page is set to Password Protected you will see a badge in the page thumbnail while viewing your Pages Dashboard.